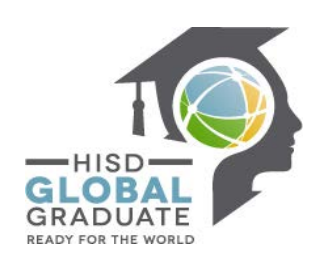

## Houston ISD – Apex Learning Student Guide

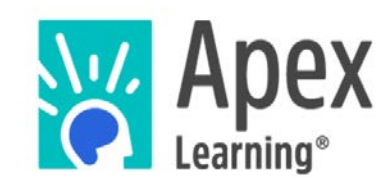

## Get enrolled now!

First step, log into your Parent Student Connect account;

http://www.houstonisd.org/domain/7888

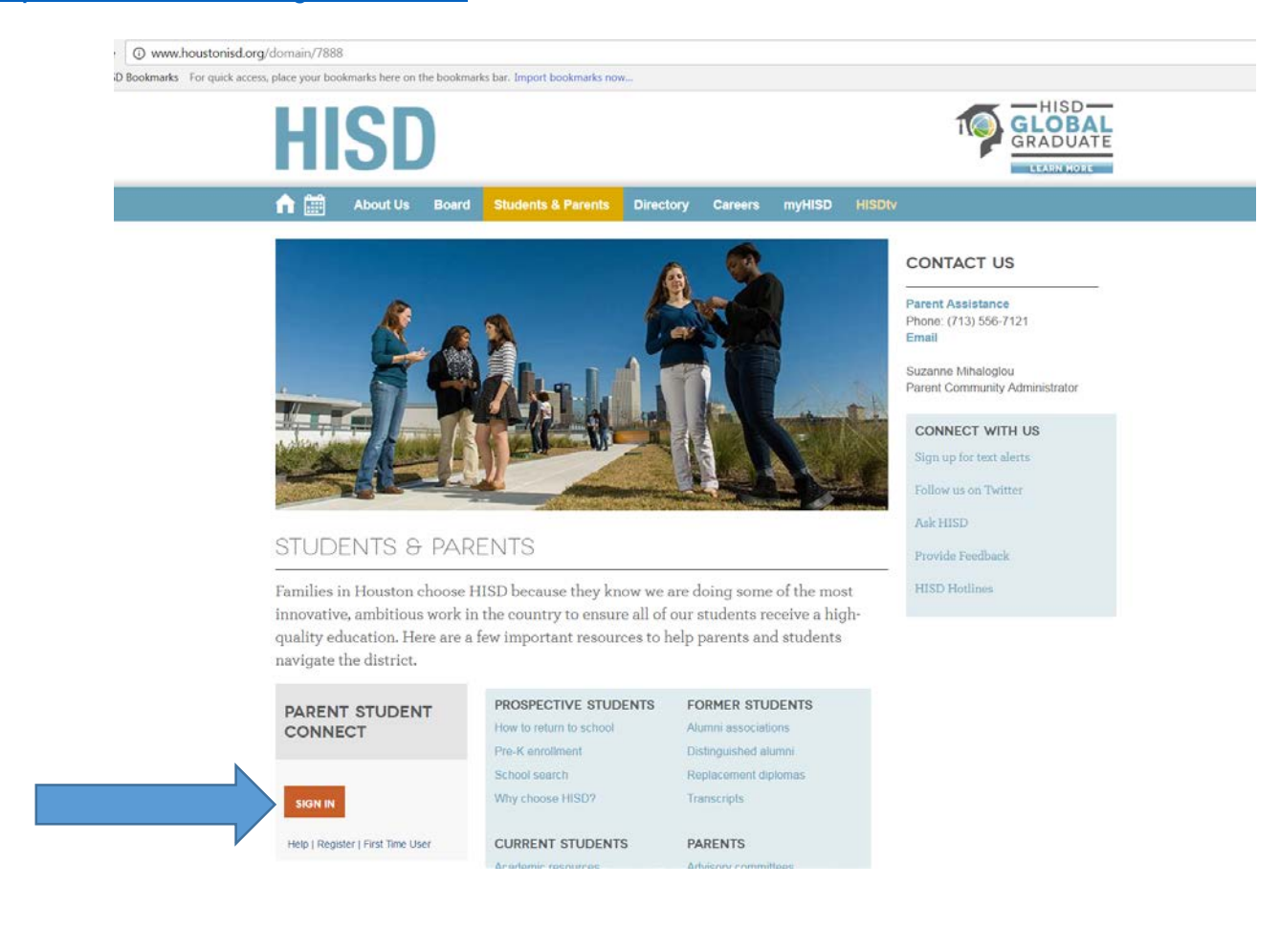

## If you are a new user;

USERNAME: S(Student ID #) - Example: S1234567

PASSWORD: Your birthday in 8 digits - Example: 10022003

| Parents & Students Community Employees |
|----------------------------------------|
| ur username and password               |
| ername:                                |
| ssword:                                |
| Login Trouble logging in?              |
| 👔 Username is required.                |
|                                        |

Now, Select Launch OCR button – this will take you into the Apex dashboard.

| Student Information                                     | You have access to the follow | ing tools                                                                                                    |
|---------------------------------------------------------|-------------------------------|----------------------------------------------------------------------------------------------------|
| Student Name:<br>Student ID:<br>School:<br>Grade Level: | A                             | Grade Book<br>View your child's attendance, assignments, grades,<br>progress reports, and report cards, as well as view your<br>school calendar, and contact your child's teachers.<br>Launch Grade Book<br>Launch Summer Grade Book                                           |
| Tools<br>Change Email<br>Change Password<br>Español     |                               | Standardized Test Results<br>An analysis of student's TAKS results by subject area in<br>math, science, social studies, and reading and writing<br>(grouped together as English Language Arts in secondary<br>grades). THIS DATA IS NO LONGER CURRENT AND HAS<br>BEEN REMOVED. |
|                                                         | 44                            | Online Credit Recovery<br>Qualified, at-risk high-school students access online<br>courses here in conjunction with school-based computer<br>labs, TAKS tutoring and specially selected graduation<br>coaches who provide ongoing academic, social, and<br>emotional support.  |

Now, that you are in the Apex dashboard, you will use the campus specific e-codes to enroll yourself.

E-codes can be found here; <u>http://www.houstonisd.org/Page/155465</u>.

## How to Use an E - Code

If you have more than one enrollment code, repeat these steps for each code.

- 1. On the My Dashboard screen, click Actions > Add Enrollment. The Enrollment dialog box opens.
- 2. Enter one enrollment code in the Enrollment Code field.
- 3. Click the Submit button. The dialog box refreshes.
- 4. Click the +/- icon to the left of a subject name to see courses
- 5. Check the Select box to enroll in that course.
- 6. Click the Submit button. The dialog closes and the selected courses can be accessed from the My Dashboard screen.

| 👸 Apex Learning |                 |                      | Aler     | ts     | Help  | Jose      |
|-----------------|-----------------|----------------------|----------|--------|-------|-----------|
| My Dashboard    | 31              | Enrollments - Active | FILTER A | CTIONS | Ann   | ounce     |
|                 |                 |                      | Add Enro | llment | There | are no ne |
| Tutorials       |                 |                      |          |        | Show  | all       |
| Tutorial Name   | Quality of Work | Progress             |          |        |       |           |
| TSI Mathematics |                 |                      |          |        |       |           |
| TSI Reading     |                 |                      |          |        |       |           |
| TCI Writing     |                 |                      |          |        |       |           |
| TSI WHUNG       |                 |                      |          |        |       |           |
|                 |                 |                      |          |        |       |           |
|                 |                 |                      |          |        |       |           |
|                 |                 |                      |          |        |       |           |
|                 |                 |                      |          |        |       |           |
|                 |                 |                      |          |        |       |           |
|                 |                 |                      |          |        |       |           |
|                 |                 |                      |          |        |       |           |
|                 |                 |                      |          |        |       |           |
|                 |                 |                      |          |        |       |           |